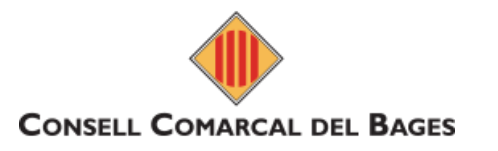

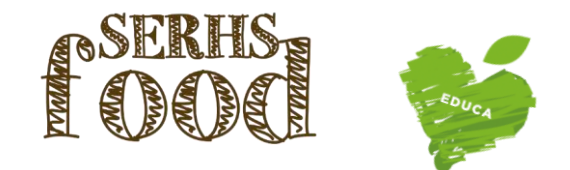

# \*1-ALTA D'UN USUARI NOU \*2-ALTA D'UN GERMÀ \* 3-RENOVACIÓ D'UN USUARI \*Es poden tramitar totes les altes noves i renovacions a partir del 23 d'agost

LOT 5

### 1-ALTA D'UN USUARI NOU (quan no s'ha inscrit cap altre fill al programa)

Per fer l'alta d'un usuari nou, s'ha d'accedir a la web iara.serhsfoodeduca.com, a la pestanya ACCEDIR i clicar a Mares i Pares d'Alumnes. **(clica l'enllaç) ENTRAR A FER L'ALTA :** <u>https://iara.serhsfoodeduca.com/#</u>

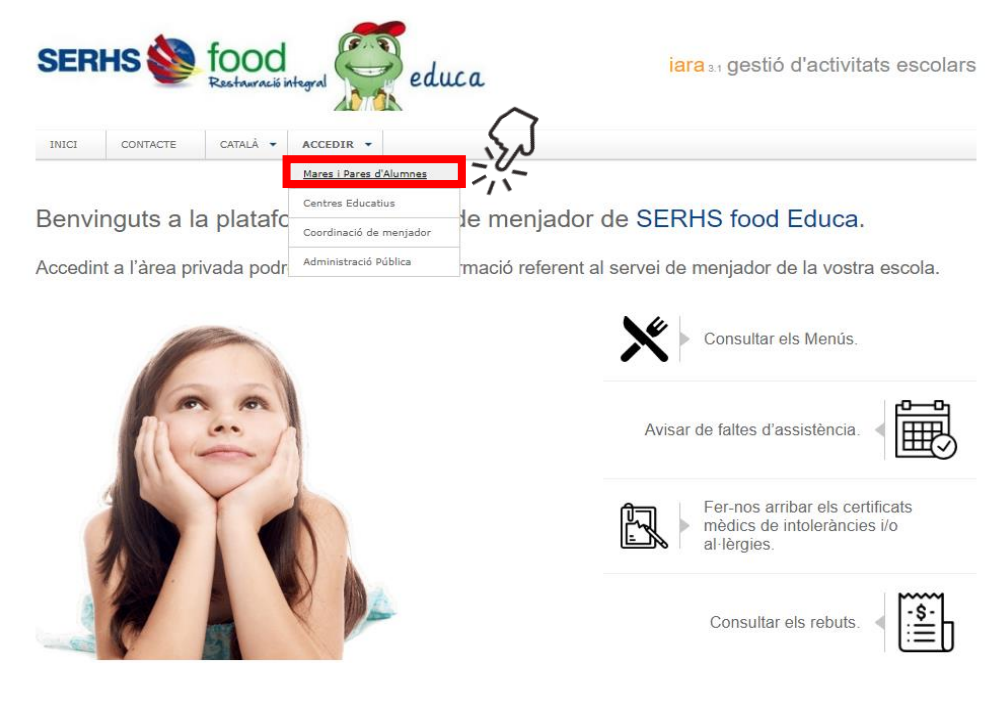

Seguidament, heu de clicar

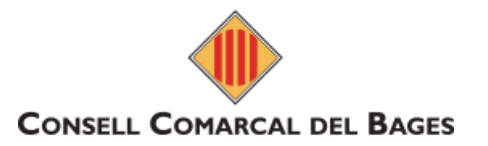

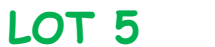

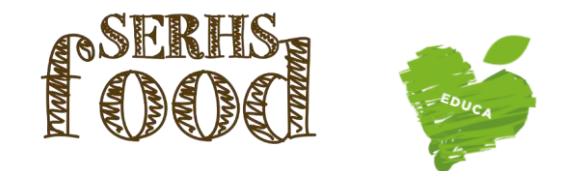

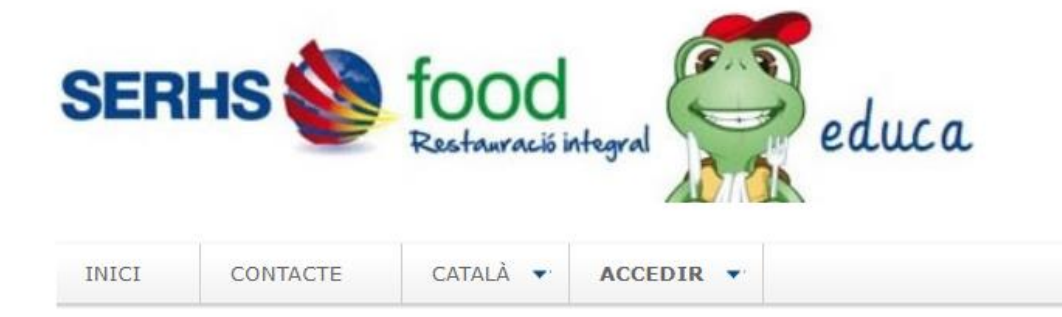

iara 3.1 gestió d'activitats escolars

### Iniciar sessió a la zona de mares i pares d'alumnes

Per accedir al sistema necessita identificar-se amb el DNI i la contrasenya.

| DNI Tutor / Usuari         | Contrasenya              |             |  |  |  |  |
|----------------------------|--------------------------|-------------|--|--|--|--|
|                            |                          | Seleccioneu |  |  |  |  |
| <u>Ha oblidat o encara</u> | no ha rebut la contraser | nya?        |  |  |  |  |
| FAMÍLIES I PERSO           | NAL ESCOLAR              | N.S.        |  |  |  |  |

Únicament per a usuaris que encara no estan registrats.

SOL·LICITUD D'ALTA D'USUARIS NOUS

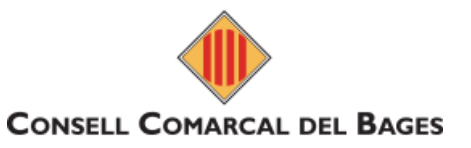

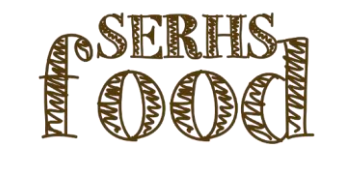

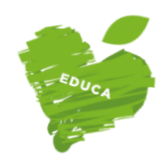

LOT 5

#### SERHS educa auració intear 50488 ESCOLA L'OLIVAR INICI CONTACTE CATALÀ 🔻 ACCEDIR . 50489 Escola La serreta 50461 Escola Riu d'or Sol·licitud d'alta en menjador 50484 Escola Serra i Hunter Tots els camps són requerits 50084 Escola Francesc Macià Codi del centre Cliqueu aquí si no sap el codi del centre 50081 Escola Joan de Palà - ZER El Cardener Tipus d'alta 50080 Escola Joventut Seleccioneu v 50082 Escola Patrocini DNI o NIE TUTOR 50085 ESCOLA SALIPOTA El DNI s'ha d'escriure complet, amb els zeros inicials i la lletra final, sense espais ni guions. Exe El NIE s'ha d'escriure amb la X o T inicial, tots els números i la lletra final, sense espais ni guior 50083 Escola Sant Esteve Email Molt important. Rebrà un correu de confirmació en aquesta No soc un robot reCAPTCHA rivadesa - Condicions adreça de correu electrònic. Continuar Clicar a la casella i desprès, "Continuar".

iara 3.1 gestió d'activitats escolars

Pàgina 3 de 10

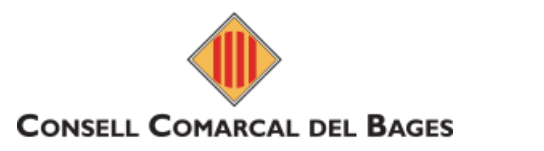

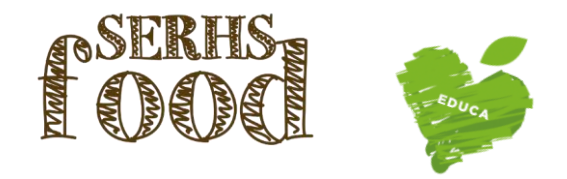

Un cop heu clicat "Continuar", heu d'anar a la safata d'entrada del vostre correu electrònic (o la bústia SPAM) per trobar el **Mail** de confirmació anomenat **"Sol·licitud d'alta en menjador"** 

i clicar l'enllaç <u>"Feu clic aquí per confirmar el seu registre".</u>

LOT 5

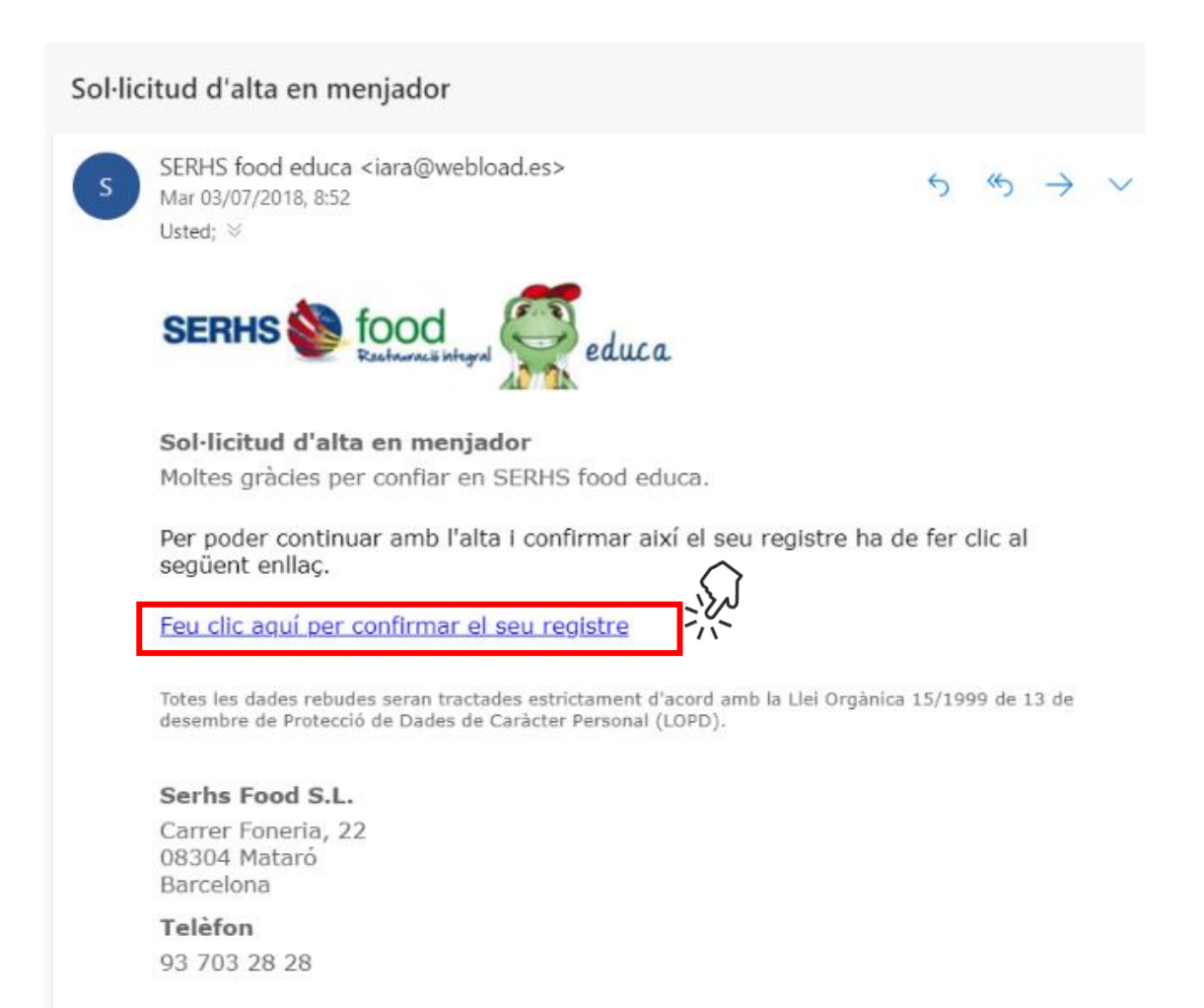

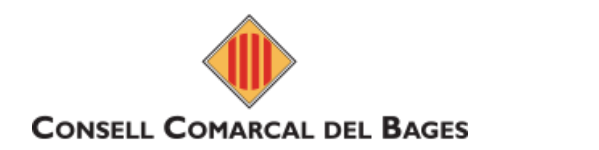

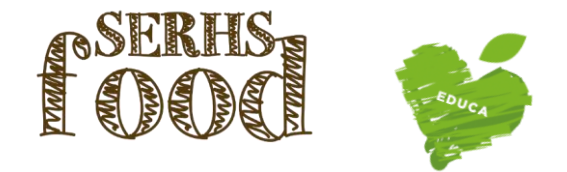

Se us obrirà aquesta pàgina i heu de clicar el botó verd "Feu clic aquí per continuar amb l'alta".

LOT 5

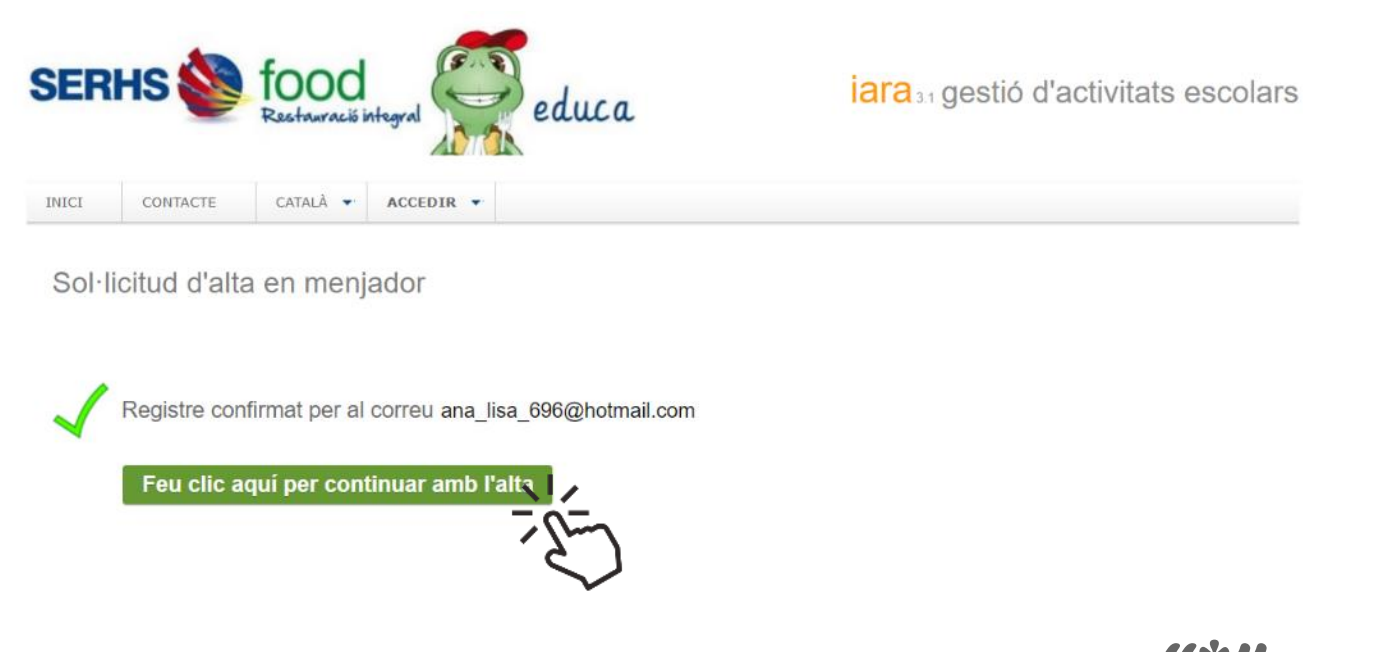

Se us obrirà un formulari que heu d'omplir. Totes les dades amb asterisc "\*" són obligatòries. Si l'usuari no té cap al·lèrgia o intolerància alimentària, el menú a triar serà el BASAL. Per finalitzar, heu de clicar "Enviar sol·licitud d'alta".

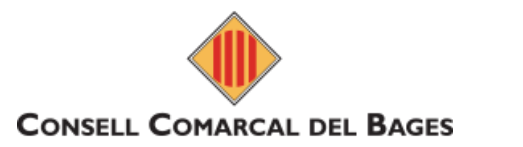

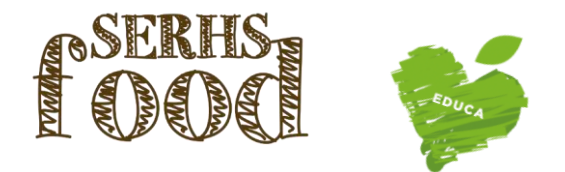

Un cop acabada la inscripció, es recomana canviar la contrasenya. Per poder modificar-la, cal entrar a la zona de famílies, a la pestanya "informació", "usuari i accés". Un cop introduïda la nova contrasenya, heu de clicar "Desa els canvis".

LOT 5

| SERHS I food<br>Restauració integral educa                          |                              |                  |                           |                       | iara 3.1 gestió d'activitats escolars |                     |
|---------------------------------------------------------------------|------------------------------|------------------|---------------------------|-----------------------|---------------------------------------|---------------------|
| INICI                                                               | MENÚS                        | ALUMNE 👻         | CORRESPONDÊNCIA 🝷         | INFORMACIÓ - CATALÀ - | FINALITZAR SESSIÓ                     |                     |
|                                                                     |                              |                  |                           | Usuari i accés        |                                       |                     |
|                                                                     |                              |                  |                           | Forma de pagament     |                                       | ESCOLA ABAT MARCET  |
|                                                                     |                              |                  |                           | Normatives            |                                       | BASAL PATOLOGIA (0) |
|                                                                     |                              |                  |                           | Publicacions          |                                       |                     |
| Contrasenva d'accés                                                 |                              |                  |                           | Guia de l'usuari      |                                       |                     |
| Contrasenya u acces                                                 |                              | Sobre Iara       |                           |                       |                                       |                     |
| DNI                                                                 | -                            | 00071044D        |                           |                       |                                       |                     |
| Contras                                                             | enya actual                  |                  |                           |                       |                                       |                     |
| Contras                                                             | enya nova                    |                  |                           |                       |                                       |                     |
| Confirm<br>contrase                                                 | ar<br>enya                   |                  |                           |                       |                                       |                     |
|                                                                     |                              | Desa els         | scanvis                   |                       |                                       |                     |
| No pot r                                                            | repetir la matei             | xa contrasenya   | durant 90 dies            |                       |                                       |                     |
| La conti                                                            | rasenya ha de                | tenir un mínim d | le 5 caràcters i almenys: |                       |                                       |                     |
| <ul> <li>Un núme</li> <li>Una lletra</li> <li>Una lletra</li> </ul> | ro<br>majúscula<br>minúscula |                  |                           |                       |                                       |                     |

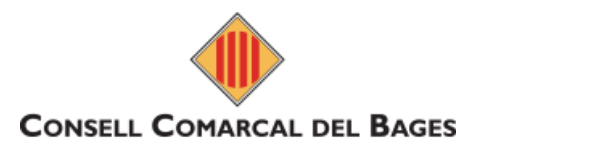

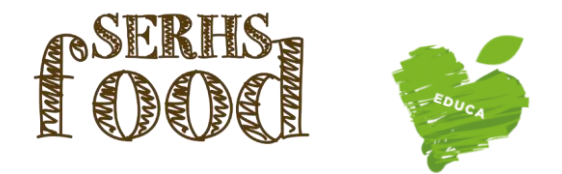

# 2-ALTA D'UN GERMÀ (quan teniu inscrit a un dels fills i voleu inscriure un de nou)

LOT 5

Per fer l'alta d'un germà, s'ha d'accedir a la web iara.serhsfoodeduca.com, a la pestanya ACCEDIR i clicar a Mares i Pares d'Alumnes.

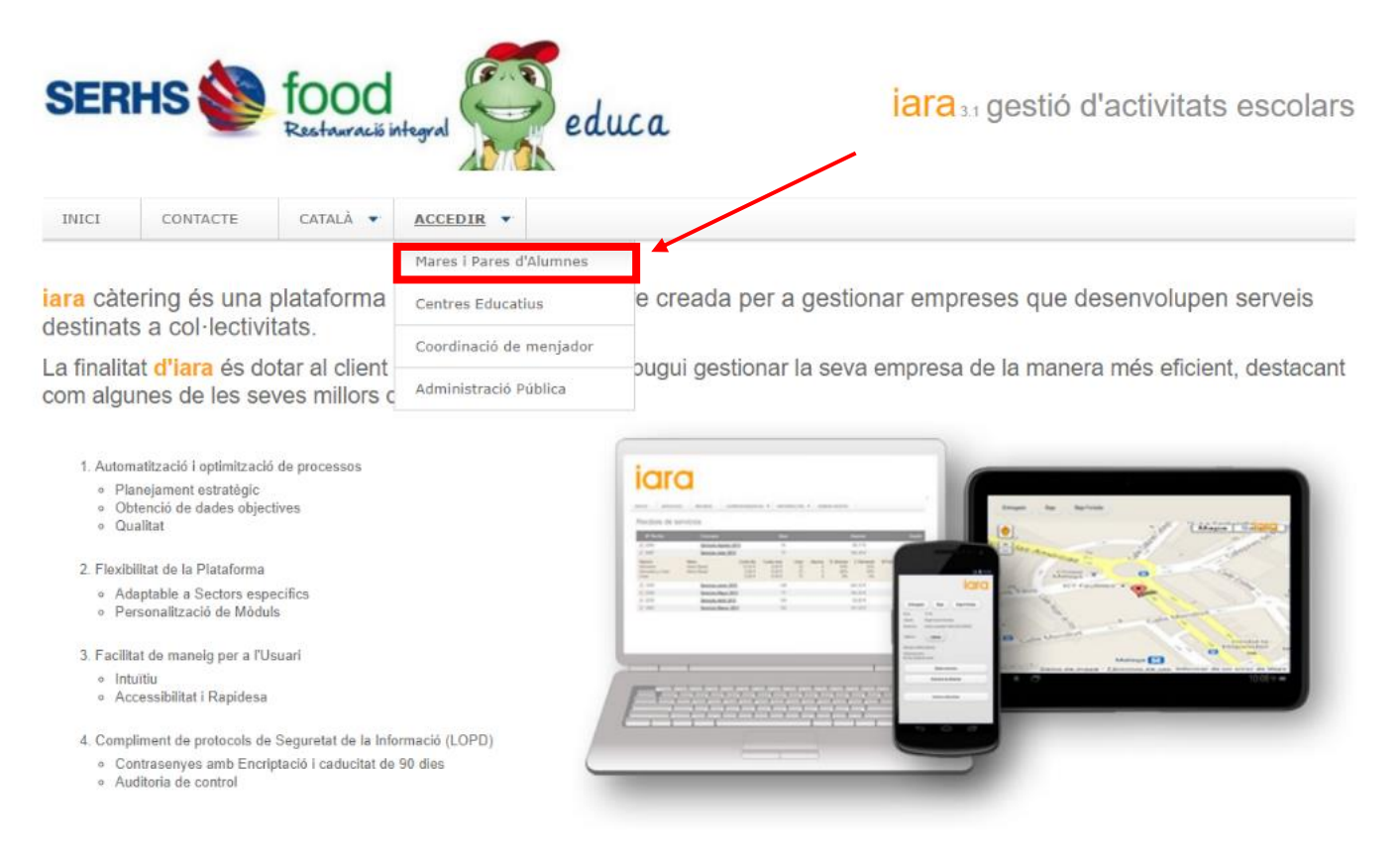

Pàgina 7 de 10

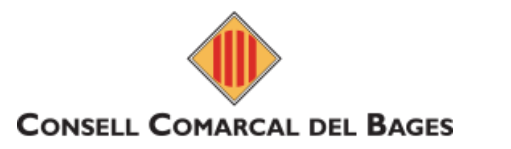

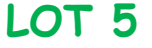

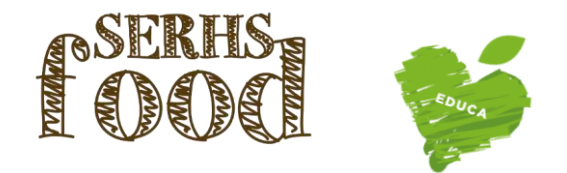

Seguidament, heu d'indicar el DNI del tutor i la contrasenya i seleccionar "Renovar alumne o alta d'un alumne nou". Si no recordeu la contrasenya, podeu clicar a l'enllaç "He oblidat o encara no he rebut la contrasenya?" i indicar el vostre correu electrònic (el que heu utilitzat en fer la inscripció).

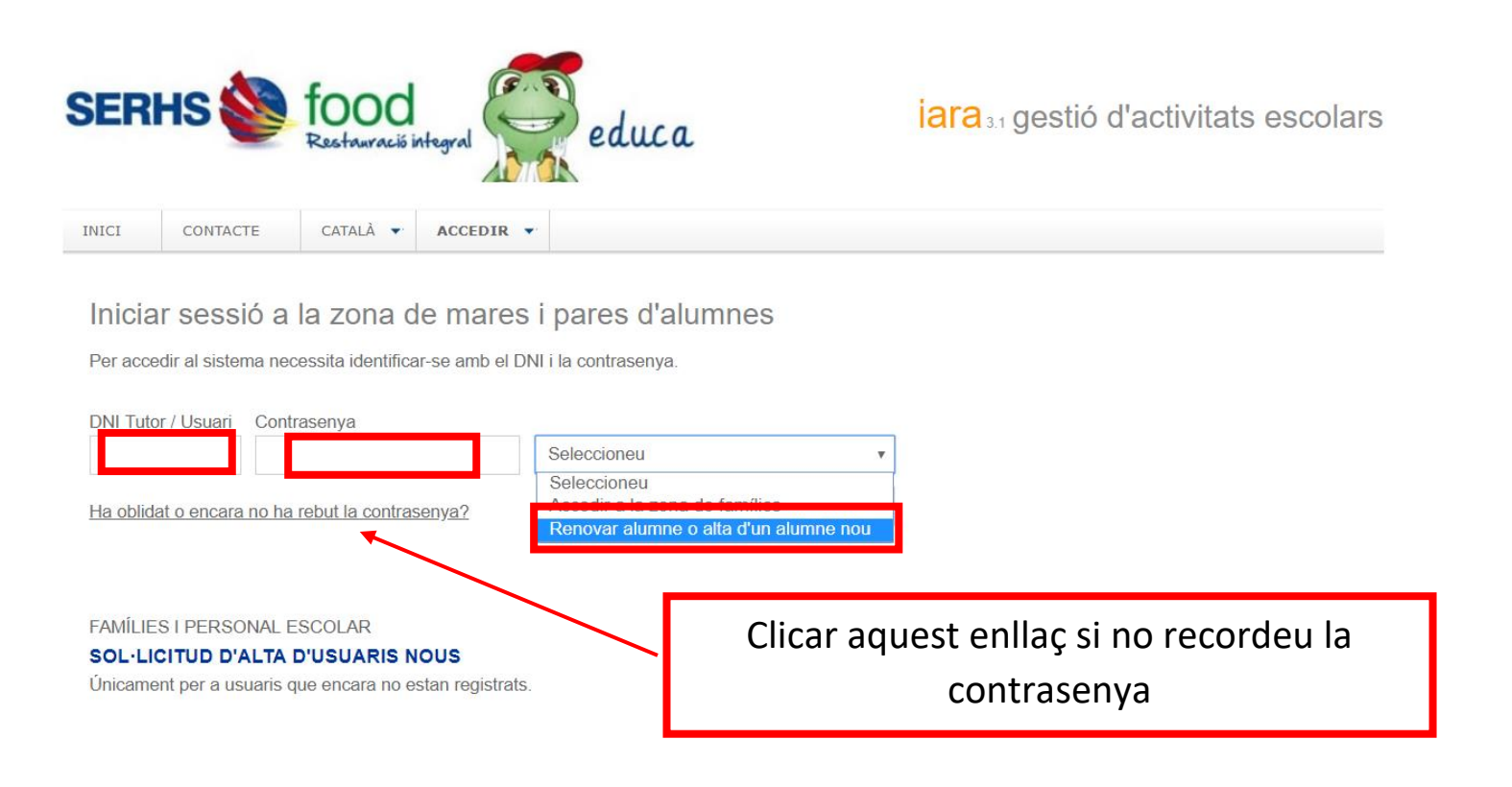

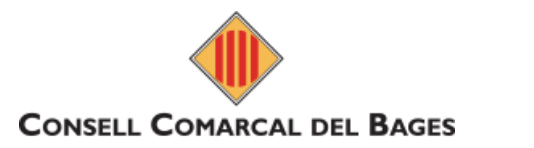

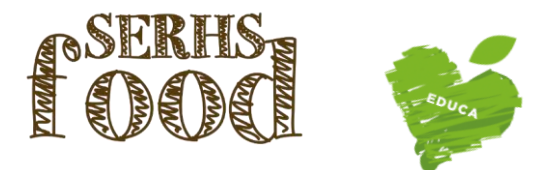

LOT 5

Un cop dintre de la vostra àrea privada, heu de seleccionar REGISTRE D'UN ALUMNE NOU i omplir les dades necessàries.

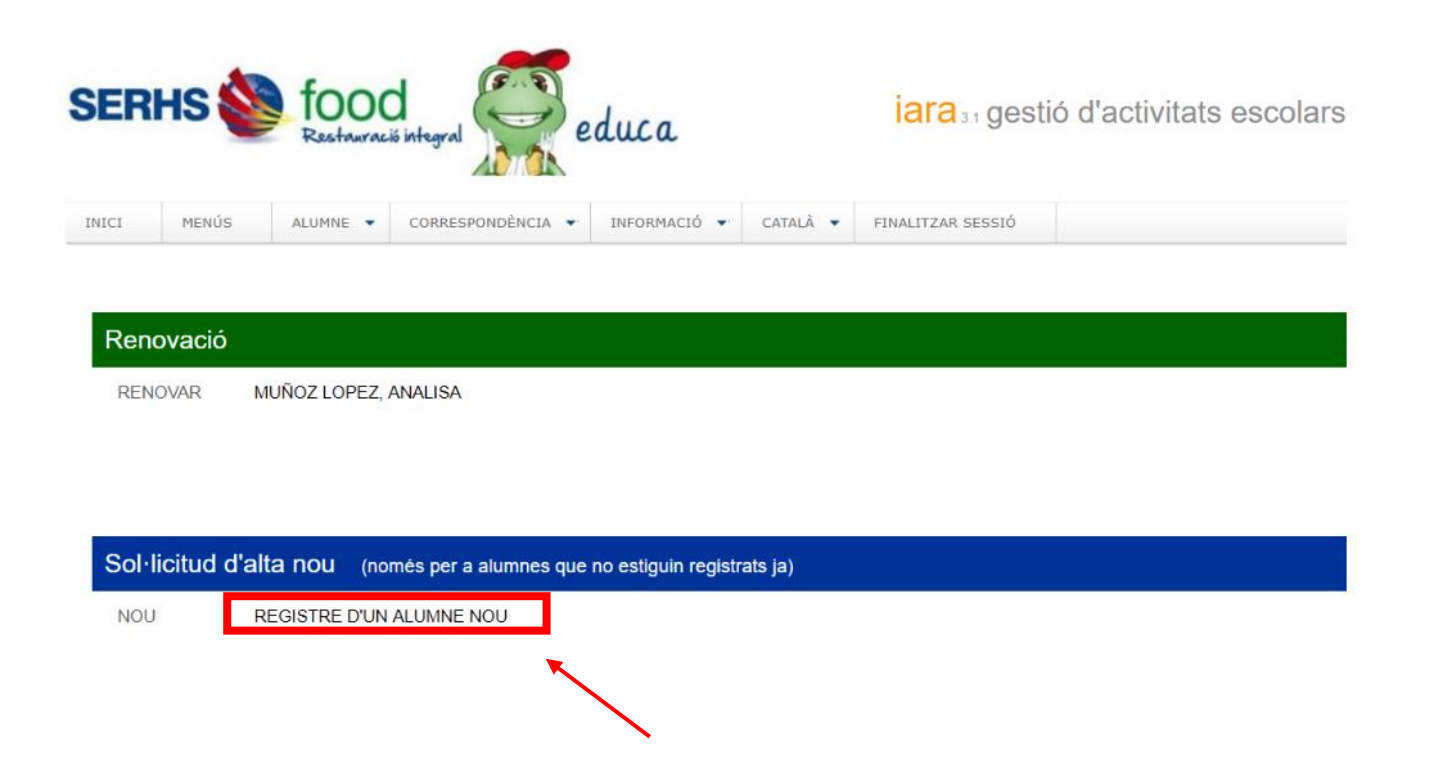

Per qualsevol dubte o aclariment, podeu posar-vos en contacte amb el servei de menjador

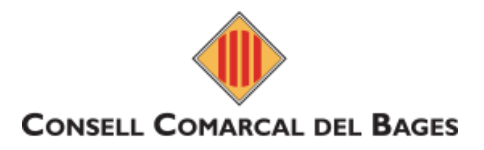

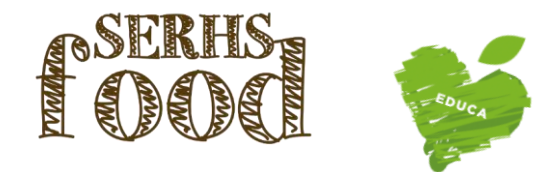

LOT 5

## 3-RENOVACIÓ D'UN USUARI DE MENJADOR

Us informem que en els casos d'usuaris que hagin fet ús durant el curs passat, s'ha de procedir a tramitar la RENOVACIÓ del servei mitjançant l'àrea privada de la nostra web: https://iara.serhsfoodeduca.com/#

(EN CAP CAS S'HA DE FER ALTA NOVA)

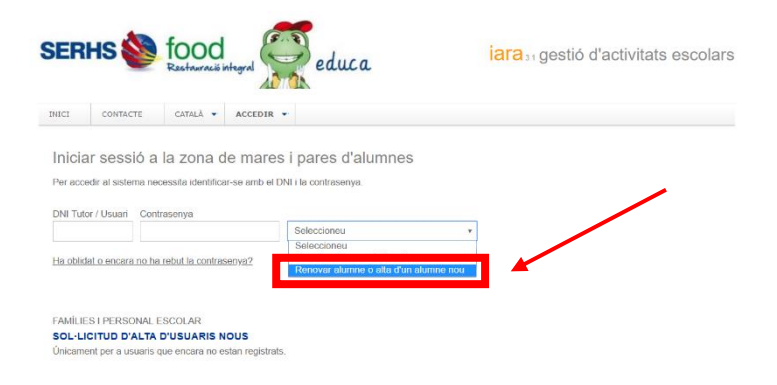

ELS RECORDEM QUE EN CAS DE DEUTE PER IMPAGAMENT NO PODRAN FER LA RENOVACIÓ, FINS A LIQUIDAR EL DEUTE PENDENT \* PER PODER TRAMIRAR-HO CAL ENVIAR UN @ A: serhsfoodeduca@grupserhs.com (molt important posar escola, curs i el nom de l'alumne)

Les renovacions es podran efectuar un cop rebeu un correu electrònic de Kempresa Se food (durant el mes d'agost) on us facilitaran les credencials i explicacions per poder accedir a fer la renovació i data límit per poder tramitar la renovació.

És important que quan accediu, verifiqueu totes les dades i reviseu els telèfons de contacte, correus electrònics, al·lèrgens, dietes..., ja que son la principal via d'informació i contacte entre les famílies, coordinadores i Serhs Food.

Pàgina 10 de 10